## НАЧИН И ПОСТУПАК УНОСА ПОДАТАКА – ЕВИДЕНТИРАЊЕ ЈАТА

Свака ветеринарска организација која спроводи послове по Програму мера здравствене заштите животиња, дужна је да у складу са Правилником о утврђивању мера за рано откривање, дијагностику, спречавање ширења, сузбијање и искорењивање инфекција живине одређеним серотиповима салмонела (у даљем тексту: Правилник), евидентира сва јата Gallus gallus (кокоши) и Meleagris (ћурака).

Евидентирање јата и прикупљање података о евидентираним јатима ће се, до почетка рада ВетУп апликације за спровођење мера у складу са Правилником, вршити путем Excel фајла – Евиденција јата, формулар за прикупљање података.

Наведени Excel фајл садржи комплетну базу података о активним газдинствима на којима, у тренутку креирања табеле, постоји рола (улога) држаоца живине – AV\_KEEPER.

| 4  | A                    | В                                        | С                  |
|----|----------------------|------------------------------------------|--------------------|
| 4  |                      |                                          |                    |
|    |                      | Ministarstvo polioprivrede               |                    |
|    |                      | šumarstva i vodoprivrede                 |                    |
|    |                      | Uprava za veterinu                       |                    |
|    |                      |                                          | •                  |
|    | 2                    | POTVRDA O IZVRSENOM EVIDENT              | IRANJU JATA ZIVINE |
|    |                      | EVIDENCIONI BROJ JATA:                   | ///                |
|    |                      | HID gazdinstva                           |                    |
|    |                      | Okrug                                    | #N/A               |
| 22 |                      | Opština                                  | #N/A               |
|    |                      | Naseljeno mesto                          | #N/A               |
| ,  | tvu                  | Adresa                                   | #N/A               |
|    | dins                 | X - koordinata                           | #N/A               |
| 2  | gaz.                 | Y - koordinata                           | #N/A               |
| ;  | acio                 | Vlasnik gazdinstva                       | #N/A               |
|    | Pod                  | Držalac živine na gazdinstvu             | #N/A               |
| ;  |                      | Ukupan broj objekata na gazdinstvu       |                    |
|    |                      | Tip uzgoja                               |                    |
| 1  |                      | Kapacitet objekta                        |                    |
|    |                      | Redni broj objekta                       |                    |
| ,  |                      | Poreklo (Domaće / Uvoz)                  |                    |
|    |                      | HID porekla jata                         |                    |
|    |                      | Okrug                                    | #N/A               |
|    |                      | Opština                                  | #N/A               |
|    | 3                    | Naseljeno mesto                          | #N/A               |
|    | o jai                | Adresa                                   | #N/A               |
| 5  | daci                 | Vlasnik gazdinstva porekla               | #N/A               |
| ;  | 2                    | Držalac živine na gazdinstvu porekla     | #N/A               |
|    |                      | Datum evidentiranja jata (DD/MM/YY)      | 14                 |
| 1  |                      | Vrsta živine                             |                    |
| ,  |                      | Vrsta jata (samo za roditeljska jata)    |                    |
| )  |                      | Broj jedinki u jatu                      |                    |
|    | <u> </u>             | ID broj veterinara                       |                    |
| ,  | ci o<br>bi bi        | Ime i prezime veterinara                 | #N/A               |
| -  | oda<br>erine<br>služ | ID nadležne veterinarske organizacije    | #N/A               |
| 1  | vet                  | Naziv nadležne veterinarske organizacije | #N/A               |

Приказ непопуњене табеле за евидентирање јата живине

Унос података врши се од поља ХИД газдинства на ниже, само у осенчена поља, а подаци о газдинству и одговорним особама на газдинству (округ, општина, место, адреса, координате, Holder / Keeper) се аутоматски попуњавају. Уносом ИД броја ветеринара аутоматски се попуњавају подаци о ветеринару и ветеринарском субјекту.

Успостављена је контрола свих поља за унос, како би се избегле могуће грешке приликом уноса података:

- Редни број објекта не може бити већи од укупног броја објеката на газдинству
- Број јединки у јату не може бити већи од капацитета објекта
- Одабрана врста живине одређује избор у пољу "Врста јата", одабрана "Врста јата" одређује избор у пољу "Начин држања"

На основу свих правилно унетих података, креира се "**ЕВИДЕНЦИОНИ БРОЈ ЈАТА**", који представља комбинацију – врсте узгоја, ХИД броја, редног број јата и шифре датума.

| ł           | 1   | В                                        | C                                    |
|-------------|-----|------------------------------------------|--------------------------------------|
|             |     | 1 Alexandre                              |                                      |
| i.<br>T     |     | Ministarstvo polioprivrede.              |                                      |
|             |     | šumarstva i vodoprivrede                 |                                      |
|             |     | Uprava za veterinu                       |                                      |
|             | 04  |                                          |                                      |
|             | 1   | POTVRDA O IZVRSENOM EVI                  | DENTIRANJU JATA ZIVINE               |
|             |     | EVIDENCIONI BROJ JATA:                   | RKN/715972001898/1/43537             |
| 2           | 3   | HID gazdinstva                           | 715972001898                         |
|             |     | Okrug                                    | MORAVIČKI                            |
|             |     | Opština                                  | IVANJICA                             |
|             |     | Naseljeno mesto                          | BRATLIEVO                            |
| 1           |     | Adresa                                   | BRATLIEVO XY                         |
| i.          |     | X - koordinata                           | 20,16162                             |
|             | 202 | Y - koordinata                           | 43,44421                             |
|             |     | Vlasnik gazdinstva                       | STEVANIĆ RATOMIR                     |
| 3           | 2   | Držalac živine na gazdinstvu             | STEVANIĆ RATOMIR                     |
|             | 55  | Ukupan broj objekata na gazdinstvu       | 5                                    |
|             |     | Tip uzgoja                               | Odgoj                                |
|             |     | Kapacitet objekta                        | 5000                                 |
|             |     | Redni broj objekta                       | 1                                    |
| 3           | 100 | Poreklo (Domaće / Uvoz)                  | Domaće                               |
|             |     | HID porekla jata                         | 800759000824                         |
|             |     | Okrug                                    | JUŽNO-BANATSKI                       |
|             |     | Opština                                  | BELA CRKVA                           |
|             |     | Naseljeno mesto                          | BANATSKA SUBOTICA                    |
| 2.          | 20  | Adresa                                   | SVETOSAVSKA 10                       |
| 100         |     | Vlasnik gazdinstva porekla               | MIROSAVLIEV SLAVOMIR                 |
| 8           | 2   | Držalac živine na gazdinstvu porekla     | MIROSAVLIEV SLAVOMIR                 |
|             |     | Datum evidentiranja jata (DD/MM/YY)      | 13. mart 2019                        |
|             |     | Vrsta živine                             | RKN_RoditeljiKokeNosiljeGallusGallus |
|             |     | Vrsta jata (samo za roditeljska jata)    | Roditeljska jata                     |
|             | 0   | Broj jedinki u jatu                      | 2000                                 |
| ï           | 2   | ID broj veterinara                       | 3946                                 |
| cio<br>or p | idi | Ime i prezime veterinara                 | Vojin Dramićanin                     |
| Poda        | slu | ID nadležne veterinarske organizacije    | 556                                  |
|             | 5   | Naziv nadležne veterinarske organizacije | PVS "VETAS DAR"D.O.O.                |

Пример правилно попуњених поља у картици "Евиденција јата"

Након унетих свих захтеваних података, потребно је податке из картице "Евиденција јата" пренети у картицу "Збирна табела – јата" на следећи начин:

- Селектовати поља од С5 до С34 (као на слици горе)
- Десним кликом миша, одабрати опцију "Сору" (или "копирај")

| A                                 | B                                                                                                    | c                                                                                                    |               | D                                                                                                    | E          | F      | - |
|-----------------------------------|----------------------------------------------------------------------------------------------------|----------------------------------------------------------------------------------------------------|---------------|----------------------------------------------------------------------------------------------------|------------|--------|---|
|                                   | T N                                                                                                    |                                                                                                    |               | - I                                                                                                    |            |        | - |
|                                   | Ministarstvo poljoprivrede,                                                                                                    |                                                                                                    |               |                                                                                                    |            |        |   |
|                                   | šumarstva i vodoprivrede                                                                                                    |                                                                                                    |               | 1                                                                                                    |            |        |   |
|                                   | oprava za veterinu                                                                                                    |                                                                                                    |               | i                                                                                                    |            |        |   |
|                                   | POTVRDA O IZVRŠENOM EVI                                                                                                    | DENTIRANJU JATA ŽIV                                                                                          | INE           |                                                                                                    |            |        |   |
|                                   | EVIDENCIONI BROJ JATA:                                                                                                    | RKN/715972001898/1                                                                                           | /43           | 537                                                                                                    |            |        | 1 |
|                                   | HID gazdinstva                                                                                                    | 715972001898                                                                                                 |               |                                                                                                    |            |        | 1 |
|                                   | Okrug                                                                                                    | MORAVIČKI                                                                                                    |               |                                                                                                    |            |        | 1 |
|                                   | Opština                                                                                                    | IVANJICA                                                                                                    |               |                                                                                                    |            |        | 1 |
|                                   | Naseljeno mesto                                                                                                    | BRATLIEVO                                                                                                    |               |                                                                                                    |            |        |   |
| N                                 | Adresa                                                                                                    | BRATLIEVO XY                                                                                                 |               |                                                                                                    |            |        | 1 |
| a line                            | X - koordinata                                                                                                    | 20,16162                                                                                                    |               |                                                                                                    |            |        | 1 |
| gaze                              | Y - koordinata                                                                                                    | 43,44421                                                                                                    |               |                                                                                                    |            |        | - |
| Icio                              | Vlasnik gazdinstva                                                                                                    | STEVANIĆ RATOMIR                                                                                             | Call          | hri - 11 -                                                                                              | 1 .T EE    | - 01   |   |
| Pod                               | Držalac živine na gazdinstvu                                                                                                    | STEVANIĆ RATOMIR                                                                                             | Can           |                                                                                                    | AA         | 70     |   |
|                                   | Ukupan broj objekata na gazdinstvu                                                                                                    | 5                                                                                                    | в             |                                                                                                    | * 88 *     | 00 -00 | - |
|                                   | Tip uzgoja                                                                                                    | Odgoj                                                                                                    |               |                                                                                                    |            | _      |   |
|                                   | Kapacitet objekta                                                                                                    | 5000                                                                                                    | *             | Cuţ                                                                                                    |            |        |   |
|                                   | Redni broj objekta                                                                                                    | 1                                                                                                    | 8             | Copy                                                                                                    |            |        |   |
|                                   | Poreklo (Domaće / Uvoz)                                                                                                    | Domaće                                                                                                    | B             | Paste Options:                                                                                          |            |        |   |
|                                   | HID porekla jata                                                                                                    | 800759000824                                                                                                 |               | -                                                                                                    |            |        |   |
|                                   | Okrug                                                                                                    | JUŽNO-BANATSKI                                                                                               |               | Darte Special                                                                                           |            |        |   |
|                                   | Opština                                                                                                    | BELA CRKVA                                                                                                   | ~             | Faste Sheciaim                                                                                          |            |        |   |
| B                                 | Naseljeno mesto                                                                                                    | BANATSKA SUBOTICA                                                                                            | Ø             | Smart Lookup                                                                                            |            |        |   |
| o ja                              | Adresa                                                                                                    | SVETOSAVSKA 10                                                                                               |               | Insert                                                                                                  |            |        |   |
| daci                              | Vlasnik gazdinstva porekla                                                                                                    | MIROSAVLIEV SLAVOM                                                                                           |               | Delete                                                                                                  |            |        |   |
| 2                                 | Držalac živine na gazdinstvu porekla                                                                                                    | MIDOSAVI JEV SLAVOM                                                                                          |               | Clear Contents                                                                                          |            |        |   |
| 8                                 | Preside Finne un Paramotra barenna                                                                                                    | MINUSAVUEV SERVOW                                                                                            |               |                                                                                                    |            |        |   |
| 8                                 | Datum evidentiranja jata (DD/MM/YY)                                                                                                    | 13. mart 2019                                                                                                | 12            | Quick Anaberic                                                                                          |            |        |   |
| 2                                 | Datum evidentiranja jata (DD/MM/YY)<br>Vrsta živine                                                                                                    | 13. mart 2019<br>RKN_RoditeljiKokeNosiljeGal                                                                 | <u>a</u>      | Quick Analysis                                                                                          |            |        | t |
| 8                                 | Datum evidentiranja jata (DD/MM/YY)<br>Vrsta živine<br>Vrsta jata (samo za roditeljska jata)                                                                                                    | 13. mart 2019<br>RKN_RoditeljiKokeNosiljeGal<br>Roditeljska jata                                             | 盨             | <u>Q</u> uick Analysis<br>Filt <u>e</u> r                                                               |            | •      | - |
| 8                                 | Datum evidentiranja jata (DD/MM/YY)<br>Vrsta živine<br>Vrsta jata (samo za roditeljska jata)<br>Broj jedinki u jatu                                                                                            | 13. mart 2019<br>RKN_RoditeljiKokeNosiljeGal<br>Roditeljska jata<br>2000                                     | 盨             | <u>Q</u> uick Analysis<br>Filt <u>e</u> r<br>S <u>o</u> rt                                              |            | *<br>* |   |
| oj Po                             | Datum evidentiranja jata (DD/MM/YY)<br>Vrsta živine<br>Vrsta jata (samo za roditeljska jata)<br>Broj jedinki u jatu<br>ID broj veterinara                                                                      | 13. mart 2019<br>RKN_RoditeljiKokeNosiljeGal<br>Roditeljska jata<br>2000<br>3946                             | <b>復</b><br>む | Quick Analysis<br>Filt <u>e</u> r<br>Sort<br>Insert Co <u>m</u> ment                                    |            | •      |   |
| scio<br>anskoj<br>ski             | Datum evidentiranja jata (DD/MM/YY)<br>Vrsta živine<br>Vrsta jata (samo za roditeljska jata)<br>Broj jedinki u jatu<br>ID broj veterinara<br>Ime i prezime veterinara                                          | 13. mart 2019<br>RKN_RoditeljiKokeNosiljeGal<br>Roditeljska jata<br>2000<br>3946<br>Vojin Dramičanin         |               | Quick Analysis<br>Filter<br>Sgrt<br>Insert Comment<br>Format Cells                                      |            | •      |   |
| Podaci o<br>terinarskoj<br>chelvi | Datum evidentiranja jata (DD/MM/YY)<br>Vrsta živine<br>Vrsta jata (samo za roditeljska jata)<br>Broj jedinki u jatu<br>ID broj veterinara<br>Ime i prezime veterinara<br>ID nadležne veterinarske organizacije | 13. mart 2019<br>RKN_RoditeljiKokeNosiljeGal<br>Roditeljiska jata<br>2000<br>3946<br>Vojin Dramičanin<br>556 |               | Quick Analysis<br>Filt <u>e</u> r<br>Sort<br>Insert Co <u>m</u> ment<br>Format Cells<br>Pick From Dron- | down List. | )<br>) |   |

• Кликнути и отворити картицу "Збирна табела – јата"

• У прво слободно поље (B2, јер су редови 1 и А закључани за унос), кликнути десним кликом миша и изабрати опцију "Paste Special"

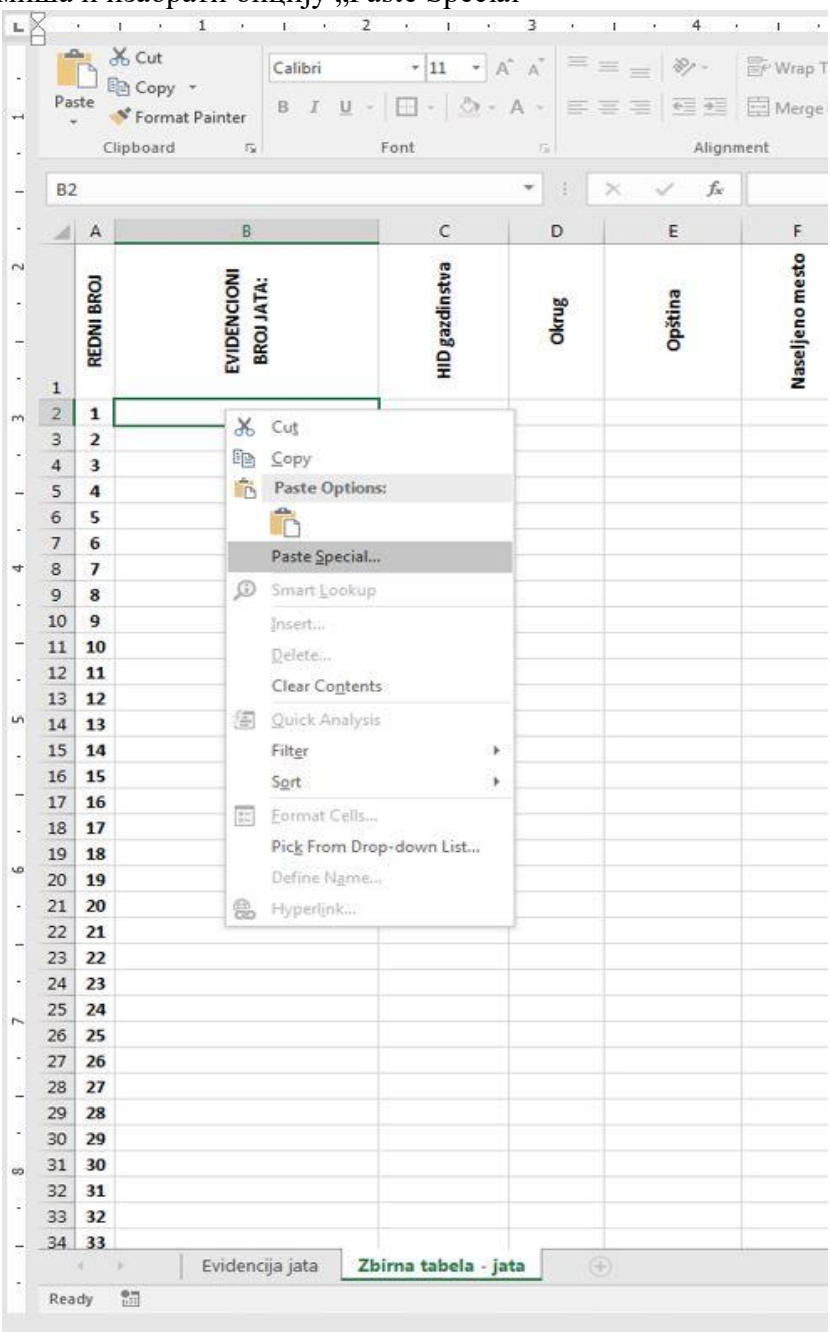

• Када се отвори додатни дијалог, одабрати опције – Values (трећи избор са леве стране – radio button) и Transpose (чек бокс са доње десне стране)

| Pas                                                                              | te Copy *                                                | D 7            |                  |                  | - 7- 7- 8     |
|----------------------------------------------------------------------------------|----------------------------------------------------------|----------------|------------------|------------------|---------------|
|                                                                                  | 🔨 💅 Format Pa                                            | inter B 1      | Q →   ⊡ →   SX   | • A • = =        | = = = =       |
|                                                                                  | Clipboard                                                | 5              | Font             | 15               | Alignme       |
| B2                                                                               |                                                          |                |                  | * : ×            | $\sqrt{-f_x}$ |
| 4                                                                                | A                                                        | В              | с                | D                | E             |
|                                                                                  | BROI                                                     | ICIONI<br>ATA: | dinstva          | B                | ina           |
| Pas                                                                              | te Special                                               | 1              | - i              | 8 ×              | Opšt          |
| Pa                                                                               | ite                                                      |                | -                |                  |               |
| e                                                                                | <u>AII</u>                                               |                | All using Source | theme            |               |
| 0                                                                                | <u>Eormulas</u>                                          |                | All except borde | rs               |               |
|                                                                                  | Values                                                   |                | Column widths    |                  |               |
| 0                                                                                | ) Forma <u>t</u> s                                       |                | Formulas and num | umber formats    |               |
|                                                                                  | ) Validation                                             |                | All merging coni | ditional formats |               |
| Or                                                                               | eration                                                  |                |                  |                  |               |
| 1                                                                                | None                                                     |                | C Multiply       |                  |               |
| 6                                                                                | Add                                                      |                | © Divide         |                  |               |
| 6                                                                                | Subtract                                                 |                |                  |                  |               |
|                                                                                  |                                                          |                | (m) (********    |                  |               |
|                                                                                  | Skip <u>b</u> lanks                                      |                | Transpose        |                  |               |
| 1                                                                                | aste Link                                                |                | ОК               | Cancel           |               |
| -                                                                                | -                                                        |                |                  | · · · · · ·      |               |
| 16                                                                               | 15                                                       |                |                  |                  |               |
| 17                                                                               | 16                                                       |                |                  |                  |               |
| 18                                                                               | 17                                                       |                |                  |                  |               |
| 19                                                                               | 18                                                       |                |                  |                  |               |
| 12                                                                               | 19                                                       |                |                  | -                |               |
| 20                                                                               | 20                                                       |                |                  |                  |               |
| 20                                                                               | 22                                                       |                |                  |                  |               |
| 20<br>21<br>22<br>23                                                             | LL                                                       |                |                  |                  |               |
| 20<br>21<br>22<br>23<br>24                                                       | 23                                                       |                |                  |                  |               |
| 20<br>21<br>22<br>23<br>24<br>25                                                 | 23<br>24                                                 |                |                  |                  |               |
| 20<br>21<br>22<br>23<br>24<br>25<br>26                                           | 23<br>24<br>25                                           |                |                  |                  |               |
| 20<br>21<br>22<br>23<br>24<br>25<br>26<br>27                                     | 23<br>24<br>25<br>26                                     |                |                  |                  |               |
| 20<br>21<br>22<br>23<br>24<br>25<br>26<br>27<br>28                               | 23<br>24<br>25<br>26<br>27                               |                |                  |                  |               |
| 20<br>21<br>22<br>23<br>24<br>25<br>26<br>27<br>28<br>29                         | 23<br>24<br>25<br>26<br>27<br>28                         |                |                  |                  |               |
| 20<br>21<br>22<br>23<br>24<br>25<br>26<br>27<br>28<br>29<br>30                   | 23<br>24<br>25<br>26<br>27<br>28<br>29                   |                |                  |                  |               |
| 20<br>21<br>22<br>23<br>24<br>25<br>26<br>27<br>28<br>29<br>30<br>31             | 23<br>24<br>25<br>26<br>27<br>28<br>29<br>30             |                |                  |                  |               |
| 20<br>21<br>22<br>23<br>24<br>25<br>26<br>27<br>28<br>29<br>30<br>31<br>32       | 23<br>24<br>25<br>26<br>27<br>28<br>29<br>30<br>31       |                |                  |                  |               |
| 20<br>21<br>22<br>23<br>24<br>25<br>26<br>27<br>28<br>29<br>30<br>31<br>32<br>33 | 23<br>24<br>25<br>26<br>27<br>28<br>29<br>30<br>31<br>32 |                |                  |                  |               |

• Кликнути на дугме "ОК" и подаци ће се унети у збирну табелу у хоризонталном редоследу, што изгледа овако.

| File       | Home Ins                            |                                  |                |        |                        | View Devel      |                     |                   |                |                       |                                 |                            |            |                   |                                       |                           |           |           |                  |                                      |                             |                                            | Sign in A Shu                            | ar |
|------------|-------------------------------------|----------------------------------|----------------|--------|------------------------|-----------------|---------------------|-------------------|----------------|-----------------------|---------------------------------|----------------------------|------------|-------------------|---------------------------------------|---------------------------|-----------|-----------|------------------|--------------------------------------|-----------------------------|--------------------------------------------|------------------------------------------|----|
| Paste      | ★ Cut<br>B Copy +<br>Format Painter | Calibri<br>B <i>I</i> <u>U</u> - | •加 • A         | A =    | = _   秒 ·<br>= =   ⊡ ⊡ | Wrap Text       | L Nur<br>Center • 🔛 | nber<br>• % *   * | -<br>          | Conditional Format as | Normal 2 N<br>Neutral           | ormal 3<br>alculation      | Norm       | ial<br>3430       | Bad<br>Explanat                       | Good<br>Sry Input         |           | insert    | Delete Format    | ∑ AutoSum •<br>↓ Fill •<br>& Clear • | Arr Son & Fin               | O<br>vd &<br>ect *                         |                                          |    |
|            | Clipboard ra                        |                                  | Font           |        | Alig                   | sment           |                     | Number            |                |                       |                                 |                            | Styles     |                   |                                       |                           |           |           | Cells            | Editi                                | ng                          |                                            |                                          |    |
| B2         |                                     |                                  |                | • 1    | × ~ fe                 | RKN/7159        | 72001898/1/43       | 1537              |                |                       |                                 |                            |            |                   |                                       |                           |           |           |                  |                                      |                             |                                            |                                          |    |
|            | в                                   |                                  | с              | D      | E                      | F               | G                   | н                 | г              | J                     | К                               | L                          | м          | N                 | 0 1                                   | Q                         | R         | s         | т                | U                                    | v                           | w                                          | x                                        |    |
| REDNI BROI | EVIDENCIONI                         |                                  | HID gazdinstva | Okrug  | Opština                | Vaseljeno mesto | Adresa              | X - koordinata    | Y - koordinata | lasnik gazdinstva     | Držalac živine na<br>gazdinstvu | Ukupan broj<br>objekata na | Tip uzgoja | (apacitet objekta | edni broj objekta<br>oreklo (Domaće / | Uvoz)<br>HID porekla jata | Okrug     | Opština   | Vasel jeno mesto | Adresa                               | asnik gazdinstva<br>porekla | Držalac živine na<br>gazdinstvu<br>porekla | Datum<br>videntiranja jata<br>(DD/MM/YY) |    |
| 2 1        | RKN/7159720018                      | 98/1/43537                       | 715972001898   | MORAVI | ČEIVANJICA             | BRATLIEVO       | BRATLIEVO X         | 20,16162          | 43,44421       | STEVANIĆ RATOMIR      | STEVANIĆ RATOM                  | R                          | 5 Odgoj    | 5000              | 1 Dom                                 | aće 800759000             | 824 JUŽNO | -IBELA CF | KI BANATSK       | SVETOSAVSKA MI                       | ROSAVIN                     | AIROSAV                                    | 13.3.2019 RK                             | (N |
| 3 2<br>4 3 |                                     |                                  |                |        |                        |                 |                     |                   |                |                       |                                 |                            |            |                   |                                       |                           |           |           |                  |                                      |                             |                                            |                                          |    |
| 5 4        |                                     |                                  |                |        |                        |                 |                     |                   |                |                       |                                 |                            |            |                   |                                       |                           |           |           |                  |                                      |                             |                                            |                                          |    |
| 7 6        |                                     |                                  |                |        |                        |                 |                     |                   |                |                       |                                 |                            |            |                   |                                       |                           |           |           |                  |                                      |                             |                                            |                                          |    |

- По завршеном преносу података у збирну табелу, вратити се на картицу "Евиденција јата", поновити поступак уноса података у картицу почев од ХИД броја, и извршити пренос унетих података у збирну табелу у картици "Збирна табела јата".
- Поступак поновити колико год пута је потребно.
- По завршеном уносу (у току дана или рада), снимити Excel фајл опцијом "Сними као..." како би остала тзв. "бланко табела" за каснији поновни унос.
- На крају месеца, прекопирати картицу "Збирна табела јата" у нови фајл. Кликните десним кликом миша на картицу "Збирна табела јата" и одаберите опцију "Моve or Copy"

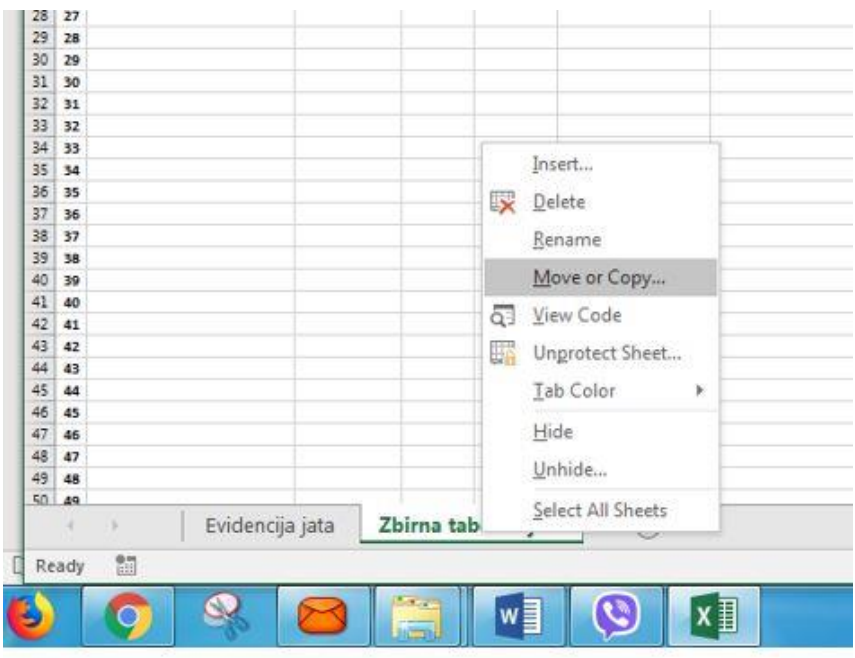

• У новом дијалогу одбарати опцију "New book" и "Create a copy".

| 27                                     |      |
|----------------------------------------|------|
| 28                                     | 20   |
| Move or Copy                           | ~    |
| 10                                     |      |
| Move selected sheets                   |      |
| I Dook:                                | - J  |
| B //new book)                          |      |
| 14 ITTEW DOOK)                         |      |
| 15 <u>B</u> efore sheet:               |      |
| 36                                     |      |
| 57                                     |      |
| 18                                     |      |
| 59                                     |      |
| 40                                     |      |
| 41                                     |      |
| 42                                     |      |
| 13                                     | -    |
| 44 Create a copy                       |      |
| 45                                     |      |
| 46 OK Cance                            | et l |
| 17                                     |      |
| 48                                     |      |
| 49                                     | _    |
| Evidencija jata Zbirna tabela - jata 🕀 |      |
|                                        |      |
| dy Ell                                 |      |

• Опцијом "Сними као..." нову Excel табелу сачувајте на жељеној локацији.